# brother (Camo sa EC)

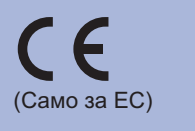

Вариант 0

Преди да използвате това устройство за първи път, прочетете настоящото Ръководство за бързо инсталиране, за да настроите и монтирате устройството. За да прочетете Ръководство за бързо инсталиране на други езици, посетете http://solutions.brother.com/. Забележка: Не всички модели се предлагат във всички страни

Разопаковайте устройството и проверете компонентите

# Започнете от тук

| ВНИМАНИЕ       | ВНИМАНИЕ показва потенциално       |
|----------------|------------------------------------|
|                | опасна ситуация, която ако не бъде |
|                | избегната, може да доведе до смърт |
|                | или сериозни наранявания.          |
| ПРЕДУПРЕЖДЕНИЕ | <u>ПРЕДУПРЕЖДЕНИЕ</u> показва      |
|                | потенциално опасна ситуация,       |
|                | която ако не бъде избегната, може  |
|                | да доведе до малки или средни      |
|                | наранявания.                       |

- 🖉 Забележка Компонентите в кашона може да са различни в зависимост от Вашата страна.
- Препоръчваме Ви да запазите оригиналната опаковка. Ако по някаква причина трябва да превозвате устройството, опаковайте го внимателно в оригиналната му опаковка, за да избегнете евентуални повреди при транспортирането. Устройството трябва да има съответната застраховка към превозвача. За това как се разопакова устройството вижте Транспортиране на устройството в Ръководство за потребителя.
- Интерфейсният кабел не е част от стандартните аксесоари. Трябва да купите подходящия за вас интерфейсен кабел в зависимост от използвания интерфейс (USB или мрежов).

### USB кабел

Препоръчва се да използвате не по-дълъг от 2 метра интерфейсен кабел за USB 2.0 (Тип А/В).

Мрежов кабел

Използвайте двойно усукан кабел от категория 5 (или по-висока) при 10BASE-Т или 100BASE-TX Fast Ethernet мрежи.

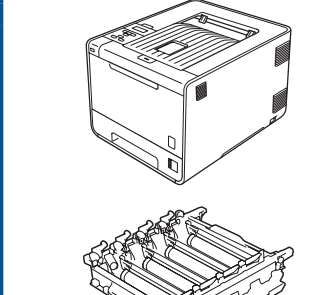

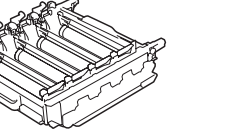

Барабан (предварително монтиран

Кутия за отпадъчен тонер (предварително монтирана)

инсталиране

### Сваляне на опаковъчния материал от устройството С. Отворете предния капак, Махнете 4-те оранжеви а. Извадете напълно тавата за ВАЖНО като натиснете бутона за опаковъчни парчета. хартия от устройството. НЕ включвайте захранващия кабел все още освобождаване. Махнете **9.** Натиснете здраво Натискайки зеления лост за пакетчето силикагел 🕕. барабана, за да освобождаване на водача а. Отстранете опаковъчната лента от външната за хартията 🕕, плъзнете влезе обратно в **А** ПРЕДУПРЕЖДЕНИЕ страна на устройството. устройството. водачите така, че да се НЕ слагайте в устата пакетчето със D. Отворете мултифункционалната тава ① и подравнят с хартията, която **h.** Затворете предния силикагел. Изхвърлете го веднага. махнете пластмасовия лист 🕗 от опората на зареждате в тавата. Уверете капак на устройството. мултифункционалната тава, след което затворете **d**. Хванете зелената дръжка на се, че ограничителите мултифункционалната тава. барабана и дърпайте, докато са поставени стабилно в спре. слотовете. е. Хванете оранжевия С. Разлистете купчината хартия опаковъчен материал и го добре, за да се избегне махнете задръстване и неправилно поемане на хартията. Отпечатване на пробна страница С. След като устройството приключи да загрява, на **С.** Натиснете **Go**. Принтерът ще отпечата тестова ВАЖНО Printing Reprint Co течнокристалния дисплей ще се появи Ready. страница. Уверете се, че пробната страница е НЕ свързвайте интерфейсния кабел все още. отпечатана коректно. 🖉 Забележка Back + OK 🖉 Забележка Ţ Можете да регулирате ъгъла на дисплея чрез вдигане. Функцията престава да бъде активна след изпращане на а. Свържете захранващия кабел с устройството, а първото печатно задание от компютъра. след това го свържете с изхода за променлив ток. **b.** Махнете етикета, който покрива превключвателя на захранването на устройството, а след това включете устройството. Консумативи За потребители на мрежа Опции Когато е необходимо да смените консумативи, се указва състояние на грешка на Това устройство има следните допълнителни принадлежности. Можете да Уеб-базирано управление (уеб браузър) увеличите възможностите на устройството чрез добавяне на тези принадлежности. течнокристалния дисплей на контролния панел. За повече информация относно 1 1 Сървърът за печат Brother е снабден с Уеб сървър, който За повече информация относно допълнителната долна тава и съвместимата памет консумативите на устройството вижте http://www.brother.com/original/ или се 1 1 позволява да следите неговото състояние или да променяте SO-DIMM, посетете ни на адрес http://solutions.brother.com/ свържете с местния доставчик на Brother. 1 1 някои от настройките на конфигурацията му с помощта на Q За инсталиране на памет SO-DIMM вижте Инсталиране на допълнителна памет в | | Тонер-касети Барабан НТТР (Протокол за пренос на хипер текст). Ръководство за потребителя. 1 1 🖉 Забележка 🗕 Долна тава за хартия (LT-300CL) Памет SO-DIMM Името за вход на администратора е "admin" (чувствително Втората долна тава за хартия може да побере Можете да увеличите паметта по отношение на малките и главни букви), а паролата по 500 листа хартия. Когато се монтира тавата, чрез инсталиране на един подразбиране е "access" Препоръчваме Microsoft<sup>®</sup> Internet Explorer<sup>®</sup> 6.0 (или по-нов) или устройството разширява общия си входен SO-DIMM (модул на памет Firefox 3.0 (или по-нов) за Windows® и Safari 3.0 (или по-нов) за капацитет до 800 листа. с малък корпус и двуредно Кутия за отпадъчен тонер Колан (BU-300CL) Macintosh. Уверете се също, че JavaScript и Cookies са винаги разположение на изволите). (WT-300CL)

🍳 За смяна на консумативите вижте *Смяна на консумативите* в *Ръководство за* потребителя.

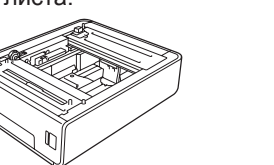

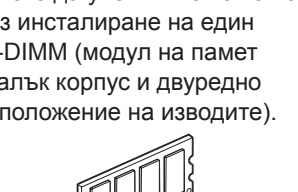

## Ръководство за бързо инсталиране **HL-4140CN HL-4150CDN**

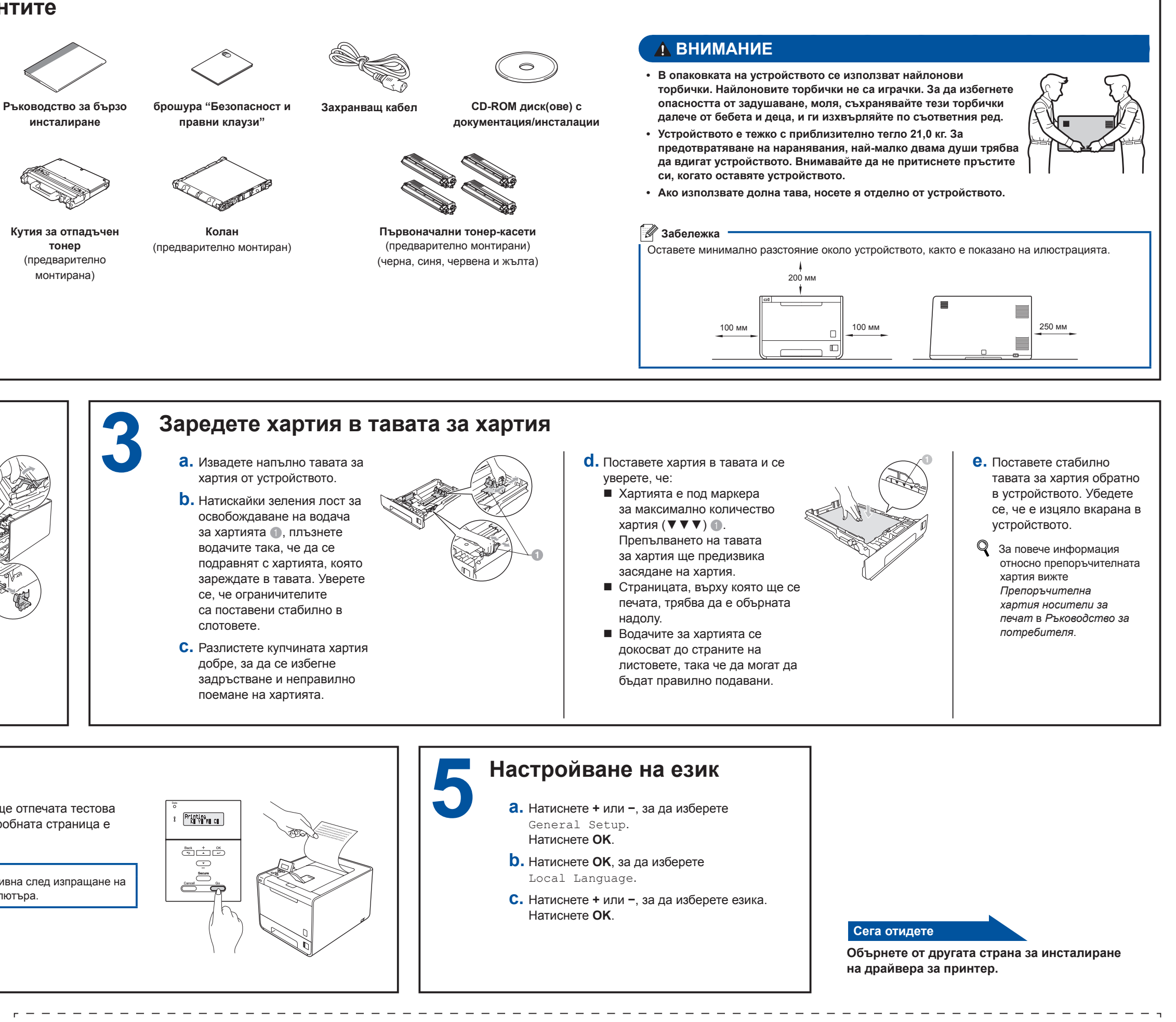

1 1

1 1

1 1

активирани, в който и браузър да използвате. За да използвате уеб браузър, ще трябва да знаете IP адреса на сървъра за печат. IP адресът на сървъра за печат е посочен на страницата за настройки на печата.

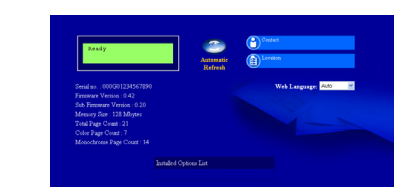

- **a.** Напишете http://machine\_ip\_address/ в браузъра (където machine\_ip\_address е IP адресът или името на сървъра за печат). Например: http://192.168.1.2/
- 🝳 Вижте Уеб-базирано управление в Ръководство за мрежовия потребител

### Върнете настройките на мрежата към фабричните настройки по подразбиране

За да върнете всички настройки на мрежата на сървъра за печат към фабричните настройки по подразбиране, направете следните неща:

- **а.** Натиснете + или –, за да изберете Мрежа. Натиснете ОК.
- **b.** Натиснете + или –, за да изберете Нулир. мрежа. Натиснете ОК.
- C. Haruchere +, за да изберете Reset.
- **d.** Натиснете +, за да изберете Да за рестартиране. Устройството се рестартира.

# brother

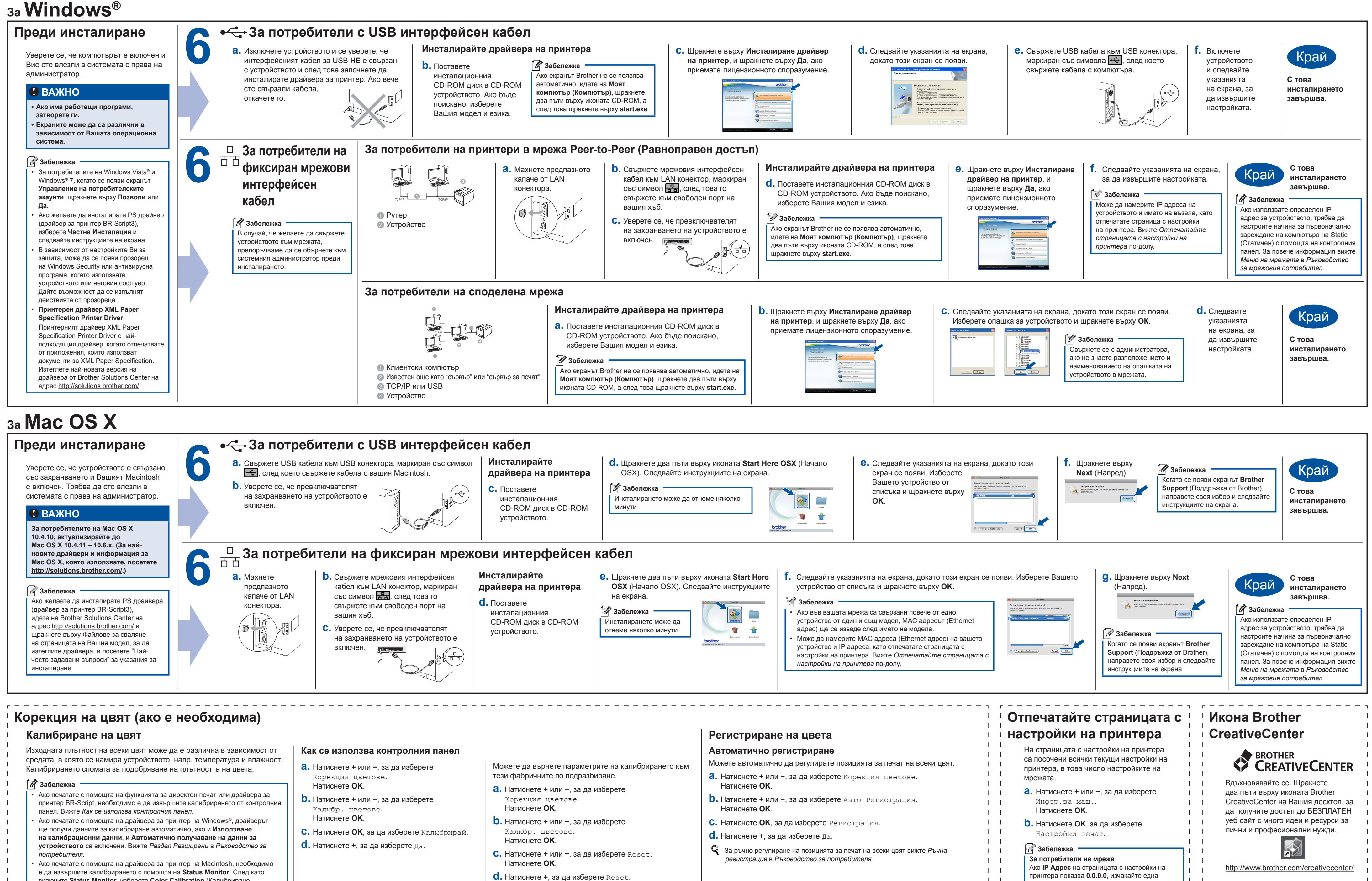

минута и опитайте отново

1 1

включите Status Monitor, изберете Color Calibration (Калибриране

Ръководство за потребителя.

на цветовете) от меню **Control** (Контрол). Вижте Цвят Калибриране в